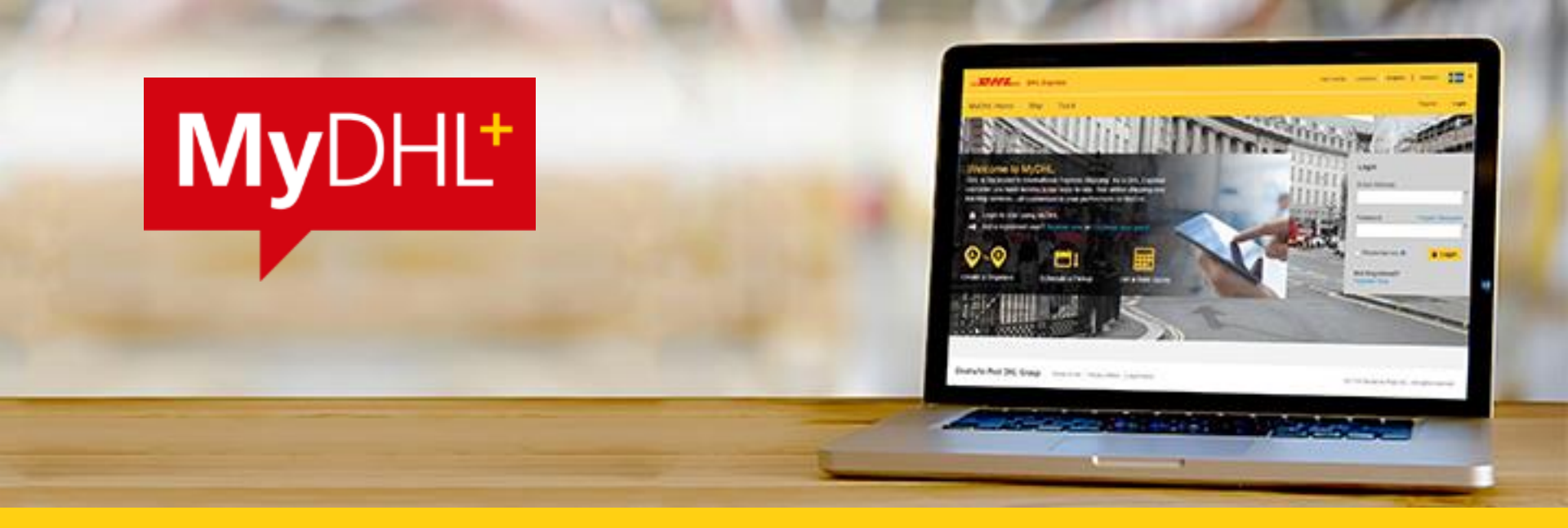

### **МуDHL+** ОБНОВЛЕНИЕ ОТ 29 ОКТЯБРЯ 2022 Г.

DHL Express – Excellence. Simply delivered.

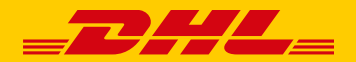

## M

#### Предстоящее обновление

Мы рады поделиться с вами подробностями о предстоящих изменениях в MyDHL+, которые помогут клиентам DHL передавать данные из инвойсов в электронном виде.

- Процесс оформления накладной теперь изначально при выборе категории отправления «грузы» можно внести описание содержимого. Также остается возможность загрузки своего инвойса на более позднем этапе создания накладной
- Описание товаров изменено расположение полей для внесения описания содержимого для более полного и точного описания
- Загрузка данных из файла теперь клиенты могут загружать данные с описанием товаров из файла в формате CSV, TXT или XML, что позволит избежать длительного ручного ввода. Это особенно удобно при отправке большого количества товарных позиций
- С 31 января 2023 года заполнение полей с описанием содержимого станет обязательным

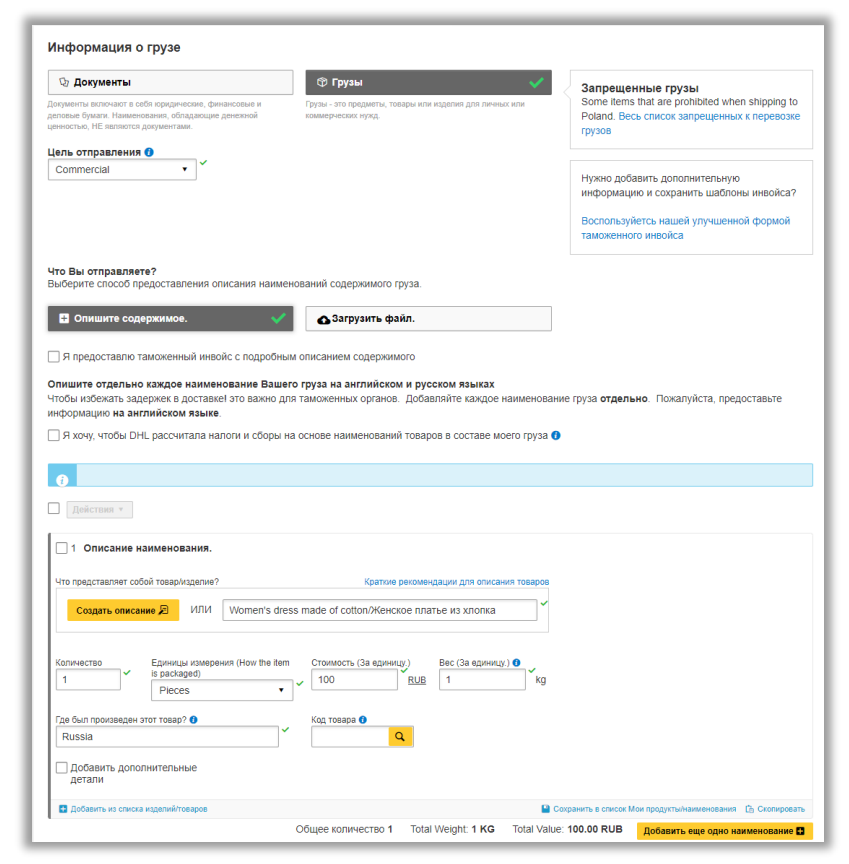

#### Ввод описания содержимого вручную

- Если у вас есть собственный инвойс, необходимо поставить галочку, чтобы отключить заполнение полей с описанием содержимого
- Формулировка описания товара аналогична описанию товара в инвойсе: на английском и русском языках
- 3. Все описания товаров можно сохранять...
- …и впоследствии добавлять из списка при создании очередной накладной

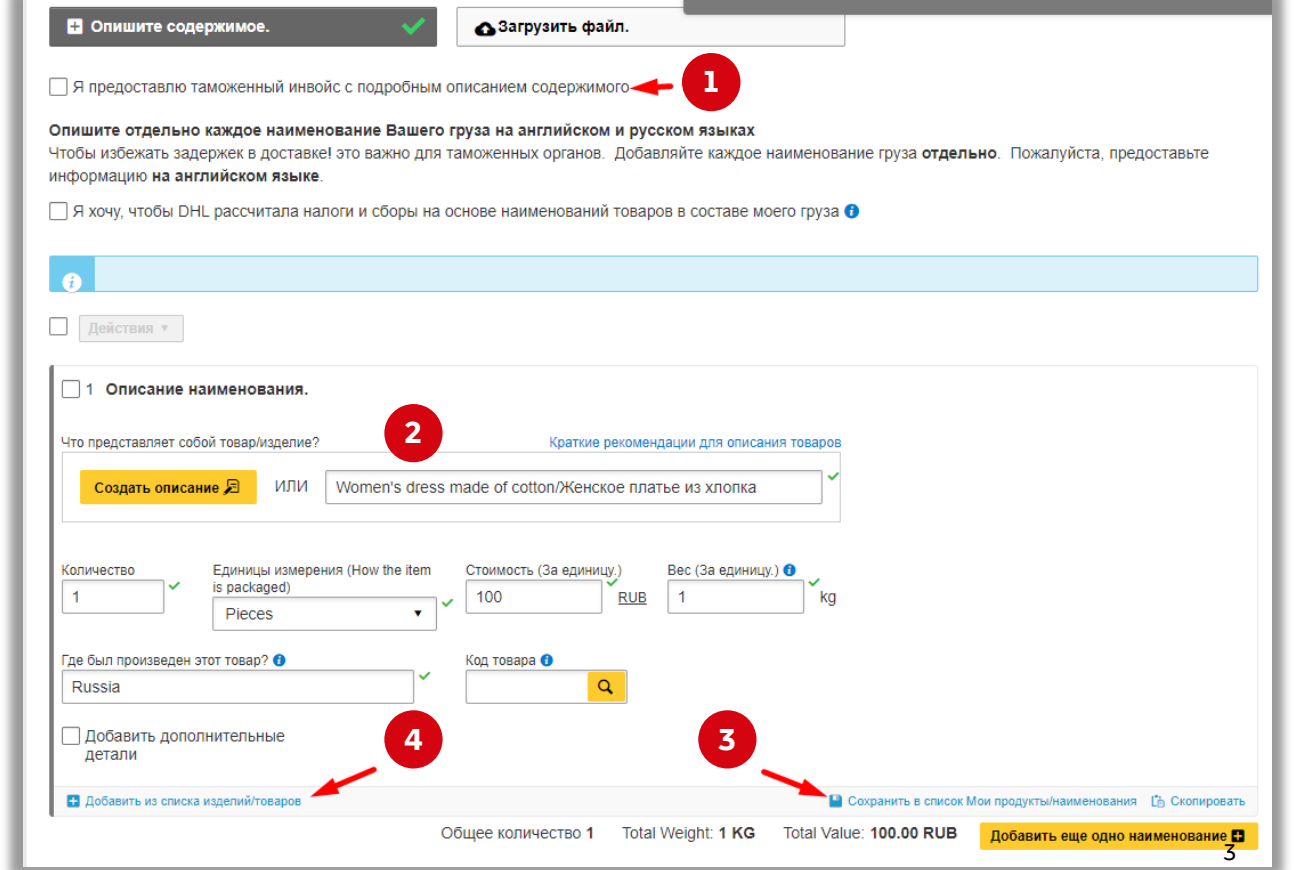

### Загрузка данных из файла

- Вы можете загрузить в приложение данные из заранее созданного файла. Для этого необходимо выбрать опцию «Загрузить файл»
- По ссылкам вы можете скачать шаблоны файлов
  в различных форматах и инструкции по их заполнению
- Обратите внимание на особенность внесения описания содержимого: так как это описание потом автоматически копируется при создании инвойса, заполнять его нужно в формате английский язык/русский язык:

| Опишите содержимое.                     | 1 🔥 Загрузить файл.                                                            | Загружаете файл впервые?<br>Загрузка файла с подробным описанием |
|-----------------------------------------|--------------------------------------------------------------------------------|------------------------------------------------------------------|
| ] Я предоставлю таможенный инвойс       | различных наименований груза является<br>самым быстрым способом предоставления |                                                                  |
| ыберите формат файла                    |                                                                                | информации.                                                      |
| TXT •                                   |                                                                                | ТХТ Образец файла.                                               |
|                                         |                                                                                | CSV Образец файла.                                               |
| Разделитель полей Текстовый разделитель |                                                                                | XML Образец файла.                                               |
|                                         |                                                                                | Загрузить советы и инструкции по                                 |
| UTF-8 •                                 |                                                                                | заполнению.                                                      |
| ыбрать файл                             |                                                                                |                                                                  |
|                                         | 🚯 Поиск файла                                                                  |                                                                  |
|                                         | Файл Тип Разрешено: CSV, ТХ<br>Максимальные объем файла:                       | T, XML<br>5.35 MB                                                |
|                                         |                                                                                |                                                                  |
|                                         |                                                                                | Побарить еще одно наименование                                   |

#### 1|INV\_ITEM|Women's dress made of cotton/Женское платье из хлопка||1|PCS|50|USD|2||CN||||

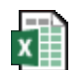

4. Ознакомьтесь, пожалуйста, с подробным файлом с информацией из MyDHL+

UTO BLI OTRIDARRETO?

Импортиз<sub>4</sub> файла

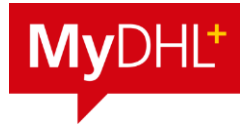

#### Создание инвойса

- 1. Для создания инвойса в приложении MyDHL+ необходимо выбрать опцию «Создать инвойс»
- 2. Отметив соответствующую опцию галочкой, можно, по желанию, добавить номер инвойса
- 3. В соответствующем поле можно добавить дополнительную информацию которая необходима в инвойсе. К примеру: Согласно разрешению на вывоз (Заключению) Федеральной службы по надзору в сфере здравоохранения RU/22/XXX/XX действительно до 31.08.2023 г.
- 4. При выборе опции «Сертификат происхождения» дополнительно генерируется сертификат к инвойсу согласно содержимому. !!! Данная опция не отменяет дополнительной загрузки самого файла при использовании сервиса PLT (PaperLess Trade) в блоке загрузки таможенных документов
- 5. При выборе опции «У меня есть инвойс» можно указать номер инвойса по желанию

#### Детали таможенного инвойса. Вы можете указать дополнительную информацию в таможенном инвойсе DHL или использовать Ваш собственный таможенный инвойс. Вы также можете предоставить любые дополнительные таможенные документы для этого груза 5 Создать инвойс У меня есть инвойс Использование информации о моем У меня есть распечатанный инвой Детали инвойса. Номер инвойса Вы можете предоставить номер, который треб этся Вам и таможне. 2 Я хотел бы добавить номер инвойса. Дополнительная информация по инвойсу (уточнения) 3 Таможенные декларации Сертификат происхождения Третьи лица Участвуют ли в доставке груза третьи лица? Her ∩ Да С 1 июля 2021 года все коммерческие грузы, импортируемые в страны Евросоюза, будут облагаться НДС. Если у продавца товаров есть регистрация IOSS, номер IOSS должен быть указан в сопровождающих груз документах Оплата налогов Номер налогоплательщика для оплаты налогов (для таможенных органов страны назначения) Укажите номер налогоплательщика Дополнительные документы для таможенного декларирования Выберите дополнительные документы для таможенного декларирования, которые вы прикладываете к грузу.

Добавить еще

UNCLASSIFIED (PUBLIC)

# БЛАГОДАРИМ ЗА ВНИМАНИЕ!